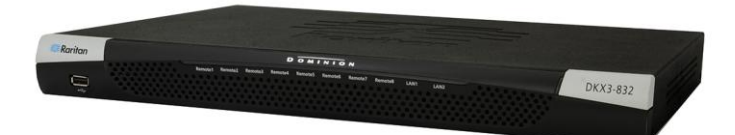

### Dominion<sup>®</sup> KX III

### クイック ステップ ガイド

😻 Raritan.

業界最高のパフォーマンスを誇り、エンタープライズ クラスのセキュアなデジタル KVM (キーボード/ビデオ/マウス) スイッチである、Dominion® KX III をご購入いただき、ありがとうございます。

このクイック セットアップ ガイドでは、KX III のインストール方法と設定方法について説明します。 KX III のすべて の側面に関する追加情報については、製品に付属している、KX III からアクセス可能なオンライン ヘルプ、または PDF 形式の KX III ヘルプを参照してください。PDF 形式のヘルプは、Raritan の Web サイトの「Firmware and Documentation」セクション (http://www.raritan.com/support/firmware-and-documentation/) からダウンロードできます。

#### パッケージの内容

各 KX III は、モデルによって、標準 1U または 2U の 19 イン チラック マウントシャーシのスタンドアロン製品として出荷されま す。

KX III デバイスは、以下の内容で出荷されます。

- 1 KX III
- 1 KX III クイック セットアップ ガイド
- 1 ラックマウント キット
- 2 AC 電源コード
- 1-ゴム足 1 組 (4 個、デスクトップ設置用)
- 1 アプリケーション ノート
- 1 保証書

#### ラック マウントの安全上のガイドライン

ラック マウントが必要なラリタン製品を使用する場合、以下のことに 注意してください。

- 閉め切ったラック環境では、室温より高くなる場合があります。
  装置で指定された最高動作温度を超えないようにしてください。
  仕様を参照してください。
- ラック内に十分な空気の流れがあることを確認してください。
- 装置をラックにマウントする際は、機械的に安定して搭載される ように注意してマウントしてください。
- 回路に過大電流が流れないよう、装置を電源に接続する際は 注意してください。
- 特に、電源タップ(直接接続を除く)など電力供給をはじめと するすべての装置を分岐回路に正しく接地してください。

#### ラック マウント

KX III は、標準の 19 インチ機器用ラックの 1U (4.4 cm、1.75 インチ) のスペースに取り付けることができます。

注:ラック マウントの図に描かれている Raritan デバイスは、例とし て挙げているにすぎず、お使いのデバイスと異なる場合があります。 マウント手順は、お使いのデバイスによって特定されます。

#### 前向きの取り付け

各手順は、前面ラック マウント図に示されている番号に対応してい ます。

- 1. 付属の 2 本のネジを使用して側面ブラケットの後端にケーブ ル支持バーを固定します。
- 2. KX III を、背面パネルがケーブル支持バーに面した状態で側 面ブラケットの間にはめ込み、その前面パネルを側面ブラケット の「耳」に揃えます。
- 3. 残りのネジ(各側面に3本)を使用して、KX III を側面ブラケットに固定します。
- アセンブリ全体をラックに取り付け、専用のネジ、ボルト、ケージ ナットなどで側面ブラケットの耳をラックの前面レールに固定し ます。
- 5. KX III の背面のパネルにケーブルを接続する場合は、ケーブ ルをケーブル支持バーに掛けます。

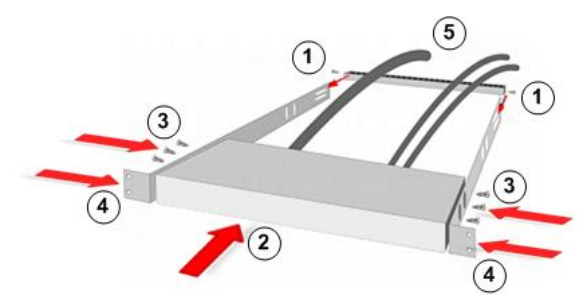

# 📰 Raritan.

#### 後向きの取り付け

各手順は、背面ラック マウント図に示されている番号に対応してい ます。

- 1. 付属の 2 本のネジを使用して側面ブラケットの前端に (側面 ブラケットの「耳」の近くに) ケーブル支持バーを固定します。
- 2. KX III を、背面パネルがケーブル支持バーに面した状態で側 面ブラケットの間にはめ込み、その前面パネルを側面ブラケット の後端に揃えます。
- 3. 残りのネジ(各側面に3本)を使用して、KX III を側面ブラケ ットに固定します。
- アセンブリ全体をラックに取り付け、専用のネジ、ボルト、ケージ ナットなどで側面ブラケットの耳をラックの前面レールに固定し ます。
- 5. ユーザ ステーションまたはスイッチの背面のパネルにケーブ ルを接続する場合は、ケーブルをケーブル支持バーに掛けま す。

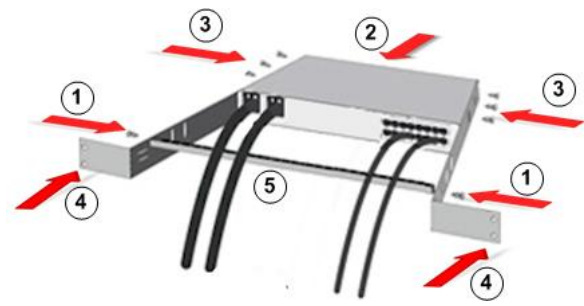

### 手順 1: ネットワーク ファイアウォールの設定

#### TCP ポート 5000

TCP ポート 5000 でのネットワークとファイアウォールの通信を許可すると、KX III へのリモート アクセスが有効になります。

あるいは、別の TCP ポートを使用するよう KX III を設定すると、 そのポートで通信できるようになります。

#### TCP ポート 443

TCP ポート 443 (標準 HTTPS) へのアクセスを許可すると、Web ブラウザ経由で KX III にアクセスできるようになります。

#### TCP ポート 80

TCP ポート 80 (標準 HTTP) へのアクセスを許可すると、HTTP 要求が自動的に HTTPS にリダイレクトされます。

### 手順 2: KVM ターゲット サーバの設定

#### マウスの設定

ずれないマウス モードを利用して、ターゲット サーバでのマウス 設定を最小限に抑えることをお勧めします。その他のマウス モード については、「**サポートされているマウスの追加設定** 

『*http://www.raritan.com/help/kx-iii/v3.0.0/en/index.htm#33105* 参照 』」「サポートされているマウスの追加設定」KX III オンライン ヘルプの を参照してください。

このモードでは、ターゲット マウスの加速または速度が異なる値に 設定されている場合でも、クライアントとターゲットのカーソルを同期 するために絶対座標が使用されます。

このモードは USB ポートを備えたサーバでサポートされ、仮想メ ディア CIM のデフォルトのモードです。

ずれないマウス モード では、仮想メディア CIM を使用する必要 があります。

- D2CIM-VUSB
- D2CIM-DVUSB
- D2CIM-DVUSB-DVI
- D2CIM-DVUSB-HDMI
- D2CIM-DVUSB-DP

#### ターゲット サーバ画面解像度

サポートされているターゲット サーバ画面解像度については、「KX III でサポートされているターゲット サーバ画面解像度」KX III オ ンライン ヘルプの を参照してください。

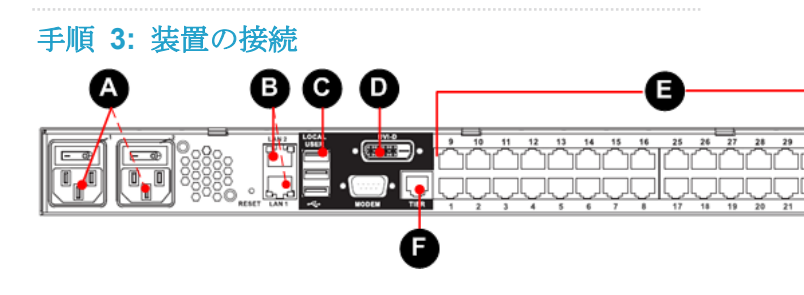

#### A. AC 電源:

#### ▶ 電源の接続:

- 1. 付属の AC 電源コードを KX III と AC 電源コンセントに接 続します。
- 2. 二重化電源フェイルオーバ保護を実装するには、付属の 2 つ 目の AC 電源コードを KX III と、1 つ目の電源コードとは別 の電源コンセントに接続します。

#### B. ネットワーク ポート

KX III には、負荷分散用ではなく、フェイルオーバ用の 2 つの Ethernet ポートが用意されています。

# 😻 Raritan.

デフォルトでは LAN1 のみがアクティブで、自動フェイルオーバは 無効になっています。

接続先の KX III の内蔵ネットワーク インタフェースまたはネットワ ーク スイッチが利用できなくなった場合に、LAN2 で同じ IPアドレ スが使用されるようにするには、ネットワーク フェイルオーバを有効 にします。

#### ▶ ネットワークに接続するには、以下の手順に従います。

- 標準 Ethernet ケーブルを、「LAN1」のラベルの付いたネットワ ーク ポートから、Ethernet スイッチ、ハブ、またはルータに接 続します。
- 2. オプションの KX III Ethernet フェイルオーバ機能を使用する には、以下の手順に従います。
  - a. 標準 Ethernet ケーブルを、「LAN2」のラベルの付いたネ ットワーク ポートから、Ethernet スイッチ、ハブ、またはル ータに接続します。
  - b. KX III の [Network Configuration] (ネットワーク設定) ペ ージで [Enable Automatic Failover] (自動フェイルオーバ を有効にする) をオンにします。
- C. ローカル ユーザ ポート (ローカル コンソール)
- キーボードおよびマウスを接続するには、以下の手順に従います。
- USB キーボードおよびマウスを KX III の背面のそれぞれのロ ーカル ユーザ ポートに接続します。

ラックに配置されている管理用およびターゲット サーバ アクセス 用の KX III ローカル ユーザ ポートをグラフィカル ユーザ イン タフェースを介して使用します。

ローカル ユーザ ポートは、設置およびセットアップの際に必要で すが、それ以降の使用を省略できます。

#### D. ローカル DVI-D ポート

標準 DVI ケーブルは、ローカル DVI モニタまたはキーボードト レイ (KX III には非付属) への接続に使用されます。

Raritan の T1700-LED キーボード トレイの DVI ポートに接続します。

必須の DVI-D-VGA コンバータを使用して VGA モニタに接続します。「*VGA モニタへの接続 (オプション)* 

『*http://www.raritan.com/help/kx-iii/v3.0.0/en/#32544*参照』」 を参照してください。

#### DVI モニタへの接続

ローカル モニタは、1024 x 768 以上の解像度をサポートする必要 があります。

#### ▶ DVI モニタに接続するには、以下の手順に従います。

1. USB キーボードおよびマウスを KX III の背面のそれぞれのロ ーカル ユーザ ポートに接続します。

- 2. DVI ケーブルの片側を KX III の背面の DVI-D ポートに接続します。
- 3. DVI ケーブルの反対側を DVI モニタの DVI ポートに接続します。
- E. KX III へのターゲット サーバの接続
- ▶ ターゲット サーバを KX III に接続するには、以下の手順 に従います。
- 1. CIM のキーボード、マウス、ビデオの各プラグをターゲット サ ーバの対応するポートに接続します。
- 2. CIM を KX III の背面の使用可能なターゲット サーバ ポート に Cat5/5e/6 ケーブルで接続します。
- F. カスケード接続 (オプション)

#### 「カスケード接続を設定および有効化する 『http://www.raritan.com/help/kx-iii/v3.0.0/en/index.htm#33184 参照 』」を参照してください。を参照してください。

#### 手順 4: KX III の設定

以下の手順では、デフォルトのパスワードを変更し、ローカル コン ソールで KX III にその IP アドレスを割り当てる必要があります。

他の手順はすべて、ローカル コンソールから実行するか、サポートされている Web ブラウザ経由で KX III のデフォルト IP アドレスを使用して KX III リモート コンソールから実行できます。

Java<sup>®</sup> 1.7 (以降) または Microsoft .NET<sup>®</sup> 3.5 (以降) では、KX III を使用する必要があります。.

#### デフォルト パスワードを変更する

KX III を初めて起動したときは、デフォルトのパスワードを変更する必要があります。

### デフォルトのパスワードを変更するには、以下の手順に従います。

- 1. ユニットが起動したら、デフォルトのユーザ名 admin およびパ スワード raritan を入力します。[Login] (ログイン) をクリックし ます。
- 古いパスワード raritan を入力して、新しいパスワードを入力し、 もう一度入力します。
   パスワードには、最大 64 文字の英数字と特殊文字を使用で きます。
- 3. [Apply] (適用) をクリックします。確認ページで [OK] をクリック します。

# 🗱 Raritan.

#### KX III への IP アドレスの割り当て

- KX III に IP アドレスを割り当てるには、以下の手順に従います。
- [Device Settings] (デバイス設定)の [Network] (ネットワーク) を選択します。[ネットワーク設定] (Network Settings) ページが 開きます。
- KX III デバイスにわかりやすいデバイス名を指定します。
  最大 32 文字の英数字と有効な特殊文字を組み合わせて使用できます。スペースは使用できません。
- 3. 次に、IPv4、IPv6、および DNS を設定します。

#### IPv4 の設定

- 1. [IPv4] セクションで、適切な IPv4 固有のネットワーク設定を入 力するか選択します。
  - a. 必要な場合は、[IP Address] (IP アドレス) を入力します。 デフォルトの IP アドレスは「192.168.0.192」です。
  - b. [Subnet Mask] (サブネット マスク) を入力します。デフォル トのサブネット マスクは「255.255.255.0」です。
  - c. [IP Auto Configuration] (IP 自動設定) ドロップダウン リストで [None] (設定しない) を選択する場合は、[Default Gateway] (デフォルト ゲートウェイ) を入力します。
  - d. [IP Auto Configuration] (IP 自動設定) ドロップダウン リストで [DHCP] を選択する場合は、[Preferred DHCP Host Name] (優先 DHCP ホスト名) を入力します。
  - e. [IP Auto Configuration] (IP 自動設定)を選択します。次のオプションを使用できます。
  - [None] (設定しない)(静的 IP) このオプションを選択した 場合は、ネットワークの IP アドレスを手動で指定する必要 があります。

KX III はインフラストラクチャ デバイスであり、IP アドレス は変更されないので、このオプションを推奨します。

プライマリ Ethernet ポート (またはそのポートに接続され ているスイッチ/ルータ) に障害が発生したときに冗長フェ イルオーバ機能を確実に作動させたい場合は、このオプ ションを選択します。プライマリ Ethernet ポートに障害が 発生した場合、KX III は、同じ IP アドレスでセカンダリ ネットワーク ポートにフェイルオーバされるため、中断が 生じることはありません。

 [DHCP] - DHCP サーバから一意の IP アドレスとその他のパラメータを取得するために、ネットワークに接続しているコンピュータ (クライアント) によって Dynamic Host Configuration Protocol が使用されます。

このオプションを選択した場合、ネットワーク パラメータは DHCP サーバによって割り当てられます。

DHCP を使用する場合は、[Preferred host name] (優先 ホスト名) を入力します (DHCP のみ)。最大 63 文字ま で使用できます。

2. 次に、IPv6 や DNS を設定します。

#### IPv6 の設定

- IPv6 を使用する場合は、[IPv6] セクションで、適切な IPv6 固 有のネットワーク設定を入力するか、選択します。
  - a. [IPv6] チェックボックスをオンにしてセクション内のフィール ドを有効にし、デバイスの IPv6 を有効にします。
  - b. [Global/Unique IP Address] (グローバル/一意の IP アドレス) を入力します。これは、KX III に割り当てられる IP アドレスです。
  - c. [Prefix Length] (固定長) を入力します。これは、IPv6 アド レスで使用されるビット数です。
  - d. [Gateway IP Address] (ゲートウェイ IP アドレス) を入力し ます。
  - e. [Link-Local IP Address] (リンク ローカル IP アドレス)。 このアドレスは、デバイスに自動的に割り当てられ、近隣ノ ードを検出する場合や、ルータが存在しない場合に使用さ れます。[Read-Only] (読み取り専用)
  - f. [Zone ID] (ゾーン ID)。 アドレスが関連付けられているデバ イスを識別します。 [Read-Only] (読み取り専用)
  - g. [IP Auto Configuration] (IP 自動設定) オプションを選択し ます。
  - [None] (設定しない) (静的 IP) このオプションを選択した 場合は、ネットワークの IP アドレスを手動で指定する必要 があります。

KX III はインフラストラクチャ デバイスであり、IP アドレス は変更されないので、このオプションを推奨します。

プライマリ Ethernet ポート (またはそのポートに接続され ているスイッチ/ルータ) に障害が発生したときに冗長フェ イルオーバ機能を確実に作動させたい場合は、このオプ ションを選択します。プライマリ Ethernet ポートに障害が 発生した場合、KX III は、同じ IP アドレスでセカンダリ ネットワーク ポートに切り替わるため、中断が生じることは ありません。

[None] (設定しない) が選択されている場合は、[Network Basic Settings] (ネットワーク基本設定) の次のフィールド が有効になります。([Global/Unique IP Address] (グロー バル/一意の IP アドレス)、[Prefix Length] (固定長)、 [Gateway IP Address] (ゲートウェイ IP アドレス)) が有効 になり、IP アドレスを手動で設定できるようになります。

- [Router Discovery] (ルータ検出) このオプションを使用して、直接接続されるサブネットにのみ適用される [Link Local] (リンク ローカル)を超える [Global] (グローバル) または [Unique Local] (一意ローカル)を意味する IPv6 アドレスを自動的に割り当てます。
- 2. 次に、DNS を設定します。

#### DNS の設定

 [DHCP] が選択され、[Obtain DNS Server Address] (DNS サ ーバ アドレスを取得)が有効になっている場合は、[Obtain DNS Server Address Automatically] (DNS サーバ アドレスを

# 📰 Raritan.

自動的に取得)を選択します。DNS サーバ アドレスが自動的 に取得されると、DHCP サーバが提供する DNS 情報が使用 されます。

 [Use the Following DNS Server Addresses] (次の DNS サー バ アドレスを使用)を選択する場合は、[DHCP] が選択されて いるかどうかにかかわらず、このセクションに入力されたアドレス が、DNS サーバへの接続に使用されます。

[Use the Following DNS Server Addresses] (次の DNS サー バ アドレスを使用) を選択する場合は、次の情報を入力しま す。これらのアドレスは、停電によりプライマリ DNS サーバ接 続が切断された場合に使用されるプライマリおよびセカンダリ DNS アドレスです。

- a. [Primary DNS Server IP Address] (プライマリ DNS サーバ IP アドレス)
- b. [Secondary DNS Server IP Address] (セカンダリ DNS サー バ IP アドレス)
- 3. 完了したら [OK] をクリックします。

これで、KX III デバイスはネットワークにアクセスできます。

#### ターゲット サーバの命名

- ターゲット サーバに名前を付けるには、以下の手順に従います。
- 1. まだすべてのターゲット サーバを接続していない場合は、接続します。
- [Device Settings] (デバイス設定)の [Port Configuration] (ポ ート設定)を選択し、名前を付けるターゲット サーバの [Port Name] (ポート名)をクリックします。
- 3. サーバの名前を入力します。
  - 最大 32 文字の英数字と特殊文字で指定します。
- 4. [OK] をクリックします。

#### 電源の自動検出の指定

KX III には二重化電源が搭載されています。

両方の電源が使用されている場合は、どちらも KX III で自動的に 検出され、それぞれのステータスが通知されます。

さらに、[Power Supply Setup] (電源設定) ページの [Powerln1 Auto Detect] (Powerln1 自動検出) と [Powerln2 Auto Detect] (Powerln2 自動検出) のチェックボックスがどちらも自動的にオンになります。

1 つの電源しか使用していない場合は、使用されている電源のみ の自動検出を有効にすることができます。

- ▶ 使用中の電源の自動検出を有効にするには、以下の手順に 従います。
- [Device Settings] (デバイス設定)の [Power Supply Setup] (電 源設定)を選択します。[Power Supply Setup] (電源設定) ペ ージが開きます。

- 電源入力を1番目の電源(デバイス背面の左端の電源)に 接続している場合は、[Powerln1 Auto Detect] (Powerln1 自動 検出) チェック ボックスをオンにします。
- 3. 電源入力を 2 番目の電源 (デバイス背面の右端の電源) に 接続している場合は、[Powerln2 Auto Detect] (Powerln2 自動 検出) チェック ボックスをオンにします。
- 4. [OK] をクリックします。

どちらかのチェックボックスがオンで、電源入力のみが接続されている場合は、デバイス前面の電源 LED が赤色で点灯します。

#### 日付/時刻の設定 (オプション)

必要に応じて、日付と時刻を設定します。

日付と時刻の設定は、LDAPS が有効になっている場合に SSL 証 明書の検証に影響します。

#### ▶ 日付と時刻を設定するには、以下の手順に従います。

- [Device Settings] (デバイス設定)の [Date/Time] (日付/時 刻)を選択します。[Date/Time Settings] (日付/時刻の設定) ページが開きます。
- [Time Zone] (タイム ゾーン) ドロップダウン リストから適切なタ イム ゾーンを選択します。
- 夏時間用の調整を行うには、[Adjust for daylight savings time] (夏時間用の調整) チェックボックスをオンにします。
- 4. 日付と時刻の設定に用いる方法を選択します。
  - [User Specified Time] (ユーザによる時刻定義) 日付と時 刻を手動で入力する場合に、このオプションを使用します。
     [User Specified Time] (ユーザによる時刻定義) オプション を選択した場合は、日付と時刻を入力します。時刻は、
     hh:mm の形式を使用します(24 時間制で入力します)。
  - [Synchronize with NTP Server] (NTP サーバと同期) 日 付と時刻をネットワーク タイム プロトコル (NTP) サーバと 同期するには、このオプションを選択します。
- 5. [Synchronize with NTP Server] (NTP サーバと同期) オプショ ンを選択した場合は、以下の手順に従います。
  - a. [Primary Time server] (プライマリ タイム サーバ)の IP アドレスを入力します。
  - b. [Secondary Time server] (セカンダリ タイム サーバ)の IP アドレスを入力します。〈オプション〉

注:[Network] (ネットワーク)ページの [Network Settings] (ネッ トワーク設定) で [DHCP] が選択されている場合、NTP サー バ IP アドレスは、デフォルトでは DHCP サーバから自動的 に取得されます。

NTP サーバ IP アドレスを手動で入力するには、[Override DHCP] (DHCP を無効にする) チェックボックスをオンにします。

6. [OK] をクリックします。

# 🕮 Raritan.

### 手順 5: KX III リモート コンソールの起動

Microsoft .NET<sup>®</sup> や Java Runtime Environment<sup>®</sup> がインストールさ れており、ネットワーク接続機能を備えたワークステーションから KX III リモート コンソールにログインします。

#### KX III リモート コンソールを起動するには、以下の手順 に従います。

- 1. サポートされている Web ブラウザを起動します。
- 2. 次のどちらかを入力します。
  - URL: http://IP-ADDRESS(Java ベースの Virtual KVM Client を使用する場合)

#### または

 http://IP-ADDRESS/akc (Microsoft .NET ベースの Active KVM Client の場合)

IP-ADDRESS は、KX III に割り当てられた IP アドレスです。 また、HTTPS を使用するか、管理者によって割り当てられた、 KX III の DNS 名 (適用可能な場合)を使用することもできま す。

- 3. 常に、HTTP の IP アドレスから HTTPS の IP アドレスにリダ イレクトされます。
- 4. ユーザ名とパスワードを入力します。[Login] (ログイン) をクリッ クします。

#### リモートからのターゲット サーバのアクセスと制御

KX III の [Port Access] (ポート アクセス) ページには、すべての KX III ポートの他に、接続中のターゲット サーバ、およびその状 態と可用性が表示されます。

#### KX III からターゲット サーバへのアクセス

### ターゲット サーバにアクセスするには、以下の手順に従います。

 KX III の [Port Access] (ポート アクセス) ページで、アクセス するターゲット サーバのポート名をクリックします。[Port Action] (ポート アクション) メニューが開きます。

#### Port Access

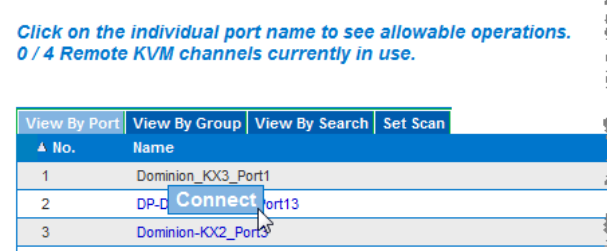

Allindaws XP SP3

 [Port Action] (ポート アクション) メニューの [Connect] (接続) をクリックします。[KVM] ウィンドウが開き、ターゲットへの接続 が示されます。

#### ターゲット サーバを切り替える

- KVM ターゲット サーバを切り替えるには、以下の手順に 従います。
- 1. ターゲット サーバを使用しているときに、KX III の [ポート ア クセス] ページを開きます。
- アクセスするターゲットの [ポート名] をクリックします。[ポート アクション] メニューが表示されます。
- 3. [ポート アクション] メニューの [切り替え元] を選択します。選択した新しいターゲット サーバが表示されます。

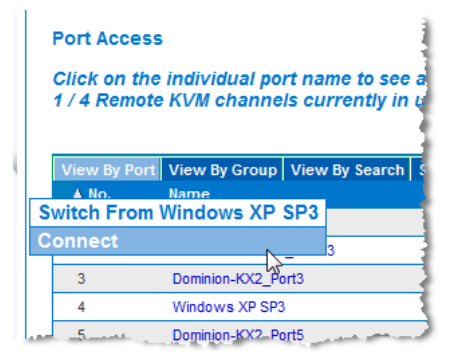

#### ターゲット サーバの切断

## ターゲット サーバを切断するには、以下の手順に従います。

[Port Access] (ポート アクセス) ページで、切断するターゲットのポート名をクリックし、表示される [Port Action] (ポート アクション) メニューの [Disconnect] (切断)をクリックします。

#### または

• KVM Client ウィンドウを閉じます。

### 手順 6: キーボード言語の設定 (オプション)

注:英語 (アメリカ)/インターナショナル キーボードを使用している 場合は、この手順を実行する必要はありません。

英語 (アメリカ) 以外の言語を使用する場合は、該当する言語のキ ーボードを設定する必要があります。

また、クライアント マシンおよび KVM ターゲット サーバのキーボ ード言語を同じにする必要があります。

キーボード レイアウトを変更する方法の詳細については、お使いのオペレーティング システムのマニュアルを参照してください。

#### 手順 7: SSL 証明書の作成およびインストール

各 KX III デバイスに固有の SSL 証明書をインストールすることを 強くお勧めします。

このセキュリティ ベスト プラクティスにより、Java® 警告メッセージが 抑制され、中間者攻撃を受けにくくなります。

# 🗱 Raritan.

また、今後の Java バージョンやブラウザ バージョンから KX III デバイスへのアクセスも阻止されにくくなります。

SSL 証明書の作成およびインストールについては、KX III オンライン ヘルプの「SSL 証明書

*http://www.raritan.com/help/kx-iii/v3.0.0/en/index.htm#11942*」 を参照してください。

### その他の情報

てください。

KX III<sup>™</sup> および Raritan 製品ラインナップ全体の詳細については、 Raritan の Web サイト (www.raritan.co.jp) を参照してください。 技術的な問題については、Raritan のテクニカル サポート窓口に お問い合わせください。世界各地のテクニカル サポート窓口につ いては、Raritan の Web サイトの「Support」セクションにある 「Contact Support」ページを参照してください。

Raritan の製品では、GPL および LGPL の下でライセンスされているコードを使用していま す。お客様は、オーブン ソース コードのコビーを要求できます。詳細については、Raritan の Web サイトにある「Open Source Software Statement」 (http://www.raritan.com/about/legal-statements/open-source-software-statement/) を参照し